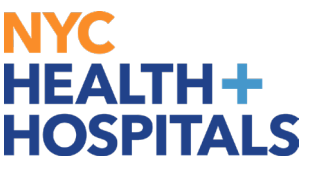

At this time, the Remote Worker Pilot Program is only available to employees in the Management Benefit Fund (Group 11), CWA 1180, DC 37, OSA, and Local 1199. If you belong to any of these, you are eligible to participate in the program and will have the Remote Worker tile available on the Employee Self Service page in PeopleSoft.

**1.** Select the "Remote Worker" tile on the Employee Self Service home page:

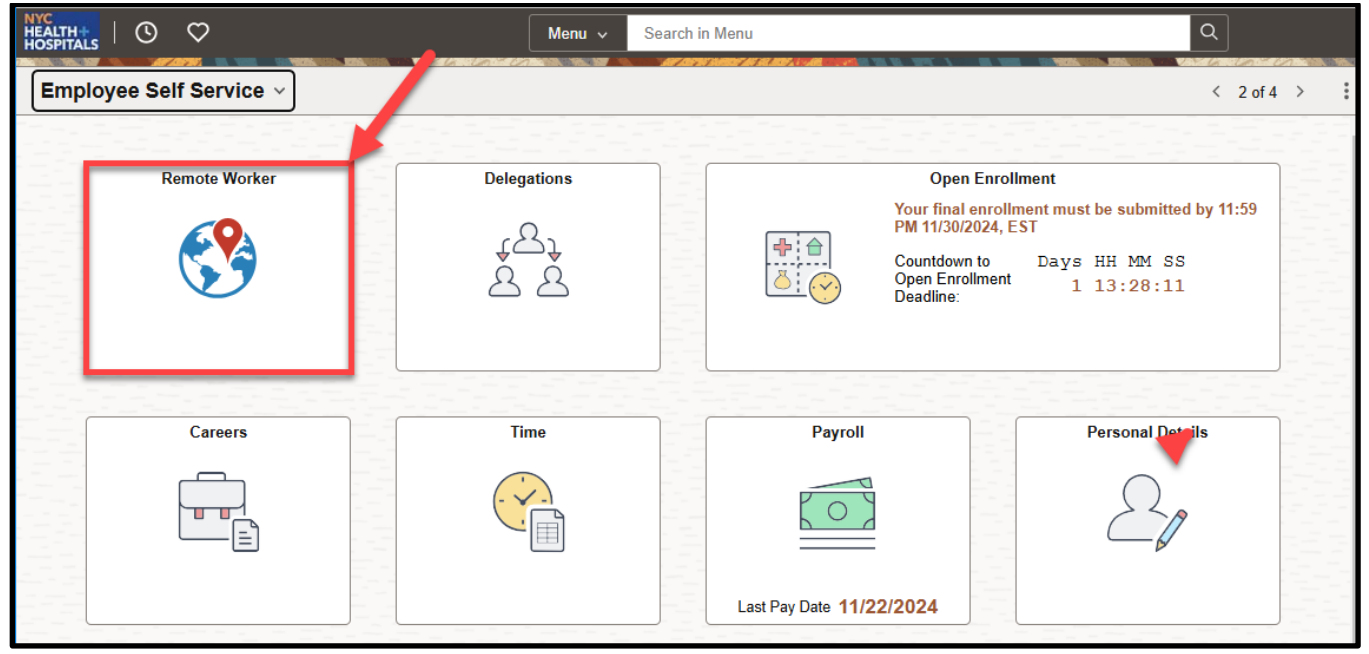

2. Click on the "Add Request" button

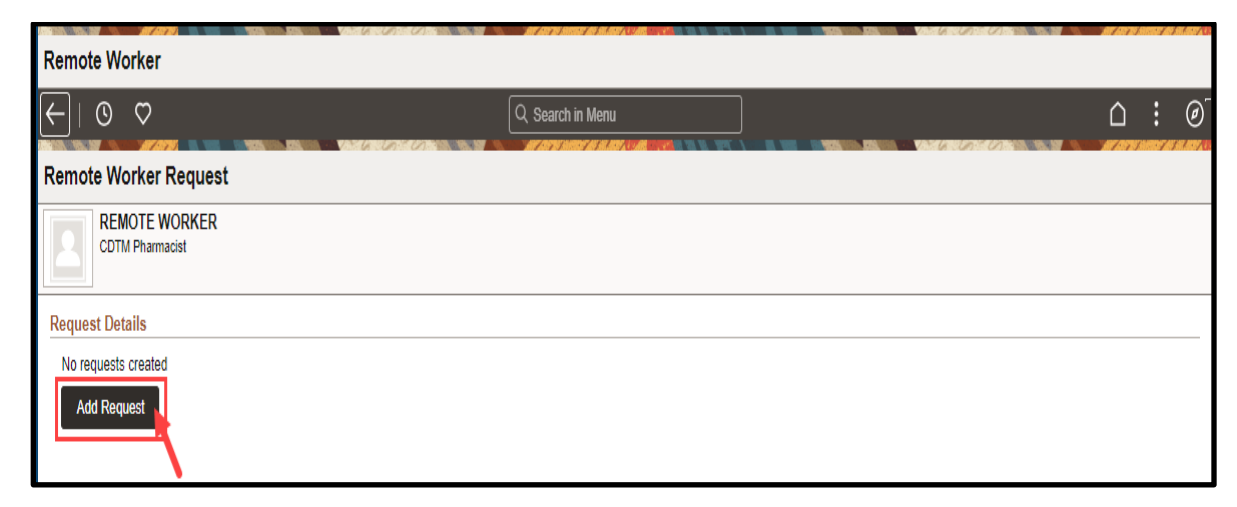

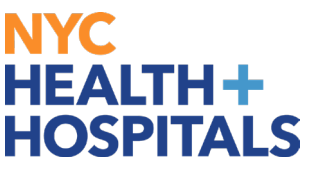

**3.** Enter "Start Date" of Remote Work by clicking on the calendar icon. Enter "End Date" of Remote Work by clicking on the calendar icon. Enter "Remote Worker Type" by clicking on the drop-down arrow. Select "Next" button on the upper right-hand corner

| ←   ⊙   | ) 🗘                            | 0                   | λ Search in Menu |          |   | Û | :    | Ø |
|---------|--------------------------------|---------------------|------------------|----------|---|---|------|---|
| Add Rem | note Work Request              |                     |                  |          |   |   |      |   |
| R       | EMOTE WORKER<br>DTM Pharmacist |                     |                  |          |   |   |      |   |
|         |                                |                     |                  |          |   |   | Next | j |
| Add Re  | quest                          |                     |                  |          |   |   |      | _ |
|         |                                |                     |                  |          |   |   |      |   |
|         |                                | *Start Date         | 02/29/2024       | ш,       | _ |   |      |   |
|         |                                | End Date            | 09/01/2024       | <b>₿</b> |   |   |      |   |
|         |                                | *Remote Worker Type | Hybrid           |          |   |   |      |   |
|         |                                |                     |                  |          |   |   |      |   |

#### **Remote Worker Type Definitions:**

**Fully Remote** means you are working entirely from home or another location, without the need to come into the office.

**Hybrid** combines both in-office and remote work. Employees are expected to work in the office for certain days and can work remotely for the rest of the week.

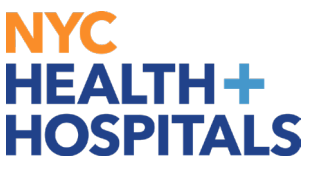

**4.** Read the Remote Worker Pilot – Employee Acknowledgement on the Guidelines tab Click the "Next" button on the top right-hand corner to proceed. You can also click on the tabs on the left-hand side

| × Exit                             | :                                                                                                    |  |  |  |  |  |  |
|------------------------------------|----------------------------------------------------------------------------------------------------|--|--|--|--|--|--|
| Remote Worker Request              |                                                                                                    |  |  |  |  |  |  |
| REMOTE WORKER<br>CDTM Pharmacist   |                                                                                                    |  |  |  |  |  |  |
|                                    | Exit and Continue Later Next > Submit                                                                                                    |  |  |  |  |  |  |
| Guidelines<br>• Visited            | Guidelines                                                                                                    |  |  |  |  |  |  |
| * Acknowledgement<br>O Not Started | HEALTH +<br>HOSPITALS Remote Work Pilot - Employee Acknowledgement                                                                                                    |  |  |  |  |  |  |
| Request Details<br>O Not Started   | I hereby acknowledge the following terms and conditions of my participation in the Remote Work Pilot:                                                                                                    |  |  |  |  |  |  |
| Review and Submit<br>O Not Started | 1. I will abide by all New York City Health + Hospitals ("NYC H+H" or "H+H") Operating Procedures, rules, and regulations while working remotely.                                                                                                    |  |  |  |  |  |  |
|                                    | 2. I will abide by all time and leave rules, including overtime and timekeeping procedures. I will remain responsible for the accurate coding of my timesheets, including proper coding of all remote hours worked.                                              |  |  |  |  |  |  |
|                                    | 3. I will be available to work during my scheduled work tour and must maintain regular contact with my colleagues, supervisors and/or subordinates as I would if reporting to my primary, on-site work location.                                                 |  |  |  |  |  |  |
|                                    | 4. If a meeting or work emergency requires my physical presence, I will receive notice from my supervisor as soon as practicable and am required to report as requested.                                                                                         |  |  |  |  |  |  |
|                                    | 5. My remote work location meets all requirements applicable to my primary work location, including:                                                                                                    |  |  |  |  |  |  |
|                                    | a. Is a safe environment, free of distractions and obstructions;                                                                                                    |  |  |  |  |  |  |
|                                    | b. Having sufficient and reliable power and Internet access capability so that I am able to effectively perform my duties;                                                                                                    |  |  |  |  |  |  |
|                                    | c. Having locked and/or secure storage for NYC H+H files and data to prevent both damage and unauthorized access to HIPAA protected information or other information as required by law;                                                                         |  |  |  |  |  |  |
|                                    | d. Having appropriate ergonomic equipment, furnished and maintained by me, in good working condition.                                                                                                    |  |  |  |  |  |  |
|                                    | 6. I understand that I am responsible for all costs, upkeep and maintenance related to my remote work location.                                                                                                    |  |  |  |  |  |  |
|                                    | 7. If I am assigned technology resources by NYC H+H, I am required to maintain their security and good working condition. Such resources include, but are not limited to computers, tablets, mobile telephones and data storage devices. HH 2992 (Aug 24) 2 of 2 |  |  |  |  |  |  |

### **Employee – Request for Remote Worker**

**5.** Check off the "I Agree" box on the Acknowledgment page.

Click on the "Next" button on the top right-hand corner.

| × Exit                             | :                           |
|------------------------------------|-----------------------------|
| H+H Remote Worker Request          |                             |
| CDTM Pharmacist                    | Cancel Cancel Next > Submit |
| Guidelines<br>• Visited            | Acknowledgement             |
| * Acknowledgement<br>In Progress   |                             |
| Request Details<br>O Not Started   |                             |
| Review and Submit<br>O Not Started |                             |
|                                    |                             |
|                                    |                             |
|                                    |                             |
|                                    |                             |
|                                    |                             |
|                                    |                             |

#### **Employee – Request for Remote Worker**

- **6.** The *Remote Worker Type* will default from the first page, however you can change it by clicking on the on the drop-down menu.
  - Select *Remote Work Reason* by clicking on the drop-down menu. The *Reason* is your union or non-union (Group 11) affiliation to your job.
  - Select *Remote Location* by clicking on the drop-down menu.
    - *Home\** will default the home address listed in PeopleSoft.
    - *Other* will allow you to enter another address location.

| × Exit                                                |                                                                          |
|-------------------------------------------------------|--------------------------------------------------------------------------|
| H+H Remote Worker Request                             |                                                                          |
| REMOTE WORKER<br>CDTM Pharmacist                      | Cancel Cancel Next > Submit                                              |
| Guidelines<br>Visited                                 | Request Details Start Date 02/29/2024 End Date 09/01/2024                |
| <ul> <li>Acknowledgement</li> <li>Complete</li> </ul> | Details                                                                  |
| Request Details<br>• Visited                          | *Remote Worker Type Hybrid  Remote Work Reason DC 37 Remote Worker Pilot |
| Review and Submit<br>O Not Started                    | Remote Location Home                                                     |
|                                                       | 35-33 83RD ST APT E-8<br>JACKSON HEIGHTS, NY<br>11372<br>UNITED STATES   |
|                                                       | Remote Days Specific Days Per Week                                       |
|                                                       | Mon Tue Wed Thur<br>Fri Sat Sun                                          |

\*If the Home Address listed is incorrect, you can go to the Employee Self Service home page, click on the Personal Details tile, then Addresses and update your Home Address.

- Select Specific Remote days by clicking on the drop-down menu.
- Select which days you will be working remote.
- Select "Next" on the top right-hand corner to continue.

# **Employee - Request for Remote Worker**

#### **7.** Review your request.

| Remote Worker Request            |                               |                                                                                |                         |
|----------------------------------|-------------------------------|--------------------------------------------------------------------------------|-------------------------|
| REMOTE WORKER<br>CDTM Pharmacist |                               |                                                                                |                         |
|                                  |                               |                                                                                | Exit and Continue Later |
| Guidelines<br>Visited            | Review and Submit             |                                                                                |                         |
| * Acknowledgement                | Start Date 2/29/2024          | End Date 09/01/2                                                               | )24                     |
| Complete Request Details         | Details<br>Remote Worker Type | Hybrid                                                                         |                         |
| Complete                         | Remote Work Reason            | DC37 Remote Worker Pilot                                                       |                         |
| Review and Submit<br>● Visited   | Remote Location<br>Address    | Home<br>35-33 83rd ST APT E-8<br>Jackson Heights, NY<br>11372<br>UNITED STATES |                         |
|                                  | Remote Days                   | Specific Days Per Week                                                         |                         |
|                                  | Select Days                   |                                                                                |                         |
|                                  |                               | Man Tue Wed Thur                                                               |                         |
|                                  |                               | Fri Sat Sun                                                                    |                         |

8. Submit your request by selecting "Yes"

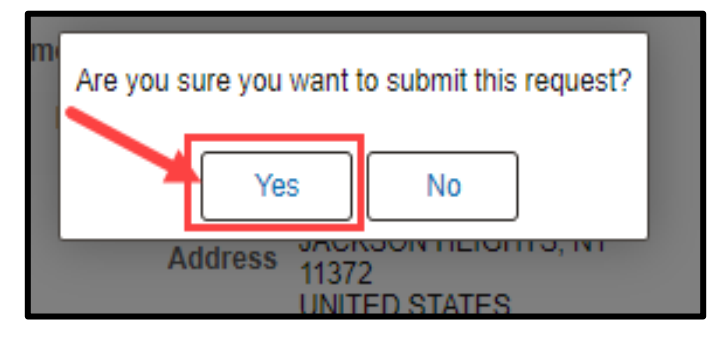

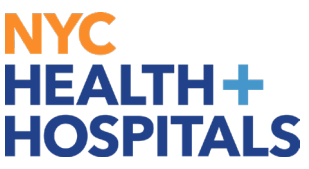

If you do not wish to submit your request, or you started the request in error, you may exit the request page, and delete the "**Draft**" request in the Remote Worker Tile. Requests that are submitted can **only** be deleted by an HR administrator.

| Remote Wor    | ker Request |                    |                        |                 |          |           |                |          |         |
|---------------|-------------|--------------------|------------------------|-----------------|----------|-----------|----------------|----------|---------|
|               |             |                    |                        |                 |          |           |                |          |         |
|               |             |                    |                        |                 |          |           |                | Add F    | Request |
| Request Detai | ls          |                    |                        |                 |          |           | \              |          | 3 rows  |
| Start Date    | End Date    | Remote Worker Type | Remote Work Reason     | Remote Location | Status   | Requestor | Approval Chain | Delete   |         |
| 01/01/2026    | 03/01/2026  | Hybrid             | Group 11 Remote Worker | Home            | Approved |           | Approval Chain | <b>D</b> | >       |
| 07/01/2025    | 08/31/2025  | Hybrid             |                        |                 | Draft    |           | Approval Chain |          | >       |
| 11/25/2024    | 12/25/2024  | Fully Remote       | Group 11 Remote Worker | Home            | Approved |           | Approval Chain | 仓        | >       |
|               |             |                    |                        |                 |          |           |                |          |         |

**9.** Once your request is successfully submitted, it will require your manager's review and submission\* to begin the process.

The "Go to Remote Worker Requests" link will allow you to view your request.

| Remote Worker Confirmation       |                                                    |         |   |  |  |  |
|----------------------------------|----------------------------------------------------|---------|---|--|--|--|
|                                  | V Request has been submitted successfully          |         |   |  |  |  |
| REMOTE WORKER<br>CDTM Pharmacist |                                                    |         |   |  |  |  |
|                                  | By PosMgmt                                         |         |   |  |  |  |
|                                  | √Remote Worker Approval                            | Pending |   |  |  |  |
|                                  | Remote Worker By PosMgmt                           |         |   |  |  |  |
|                                  | 2 Pending                                          |         | _ |  |  |  |
|                                  | KAYLA JORDAN KELLY<br>Remote Worker By Posn Mgmt   | >       |   |  |  |  |
|                                  | 🖾 Not Routed                                       |         |   |  |  |  |
|                                  | KATHRYN MARIE WERNER<br>Remote Worker By Posn Mgmt | >       | - |  |  |  |
|                                  | 🗐 Not Routed                                       |         |   |  |  |  |
|                                  | Multiple Approvers<br>HR Lead approvers            | >       |   |  |  |  |
|                                  | Go to Remote Worker Requests                       | •       |   |  |  |  |

\*Please note that while the system may show that the Remote Worker request is approved, it has only been submitted to the next person in the approval chain. Final approval and determination of Remote Worker requests are made by Human Resources, with input from those involved in the approval process.

### **Employee – Request for Remote Worker**

You will receive the following email acknowledging your Remote Worker request.

| H                         | Sat 11/23/2024 6:52 PM<br>hrsysadmin@nychhc.org<br>Remote Worker Request - Submission Received                                                                                            |
|---------------------------|----------------------------------------------------------------------------------------------------|
| Enterprise Va             | ult                                                                                                    |
| ні                        |                                                                                                    |
| Thank you f               | or submitting a Remote Worker Request. Your request has been submitted to your department leadership and Human Resources.                                                                 |
| Once your r               | equest has been reviewed, you will receive a final determination via email. Note that your initial request may be modified (days/frequency) based on your department's operational needs. |
| To view you               | Ir Remote Worker Request, please click the link below:                                                                                                    |
| https://hrm<br>01&Process | is.nychhc.org/psc/hrprd/EMPLOYEE/HRMS/c/EOAWMA_MAIN_FLEOAWMA_MAIN_FLGBL?Page=EOAWMA_MAIN_FL&Action=U&EMPLID=100011589&EMPL_RCD=0&START_DATE=2025-01-<br>ID=RemoteWorker                   |
| This commu                | inication was sent via Oracle Workflow Technology. Please do not reply to this email.                                                                                                    |

**10.** You can view your Remote Worker Request at any time by clicking on the Remote Worker tile.

You can view the Status of your request on this page or click on the "Approval Chain"\* link to see where it is in the approval process.

| Emp  | Employee-facing registry content |                            |                    |                           |                                 |                  |               |                |        |        |
|------|----------------------------------|----------------------------|--------------------|---------------------------|---------------------------------|------------------|---------------|----------------|--------|--------|
| ←    | 0                                | $\heartsuit$               |                    | Q Sear                    | ch in Menu                      |                  |               |                | ۵      | : 0    |
| Rem  | ote Wo                           | orker Requ                 | lest               |                           | AN ANT DI SUCCEST DE SUUCE (VIA |                  |               |                |        |        |
| 2    | CDTM                             | IOTE WORKI<br>M Pharmacist | ER                 |                           |                                 |                  |               |                |        |        |
| Requ | iest Det                         | ails                       |                    |                           |                                 |                  |               |                | Add R  | equest |
| Star | t Date                           | End Date                   | Remote Worker Type | Remote Work Reason        | Remote Location                 | Status           | Requestor     | Approval Chain | Delete | TIOW   |
| 02/2 | 9/2024                           | 09/01/2024                 | Hybrid             | DC 37 Remote Worker Pilot | Home                            | Pending Approval | REMOTE WORKER | Approval Chain | Ē      | >      |
|      |                                  |                            |                    |                           |                                 |                  | /             |                |        |        |
|      |                                  |                            |                    |                           |                                 |                  |               |                |        |        |
|      |                                  |                            |                    |                           |                                 |                  |               |                |        |        |
|      |                                  |                            |                    |                           |                                 |                  |               |                |        |        |

\*Please note that while the system may show that the Remote Worker request is approved by the Manager and Reviewer, it has only been submitted in the approval chain. Final approval and determination of Remote Worker requests are made by Human Resources, with input from the Manager and Reviewer.